## <u>Anleitung – DFB ONLINE LERNEN / HRT</u>

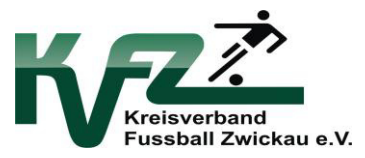

Pfad: https://online-lernen.dfbnet.org

## Anmeldung mit DFBNet-Login-Daten

| STARTSEITE                   |              |
|------------------------------|--------------|
|                              |              |
| SCHNELLZUGRIFF               | <b>B</b> , × |
|                              |              |
| Meine Lehrgänge              |              |
| neues Lernmodul anlegen      |              |
| Mein Profil                  |              |
| Einstellungen                |              |
| Mein Planer                  |              |
| Ferminkalender / Stundenplan |              |
| Suchen                       |              |

## B

| MEINE LEI        | HRGÄNGE |        |                                              |                  |                |
|------------------|---------|--------|----------------------------------------------|------------------|----------------|
| MEINE LEHRGÄNGE  |         |        |                                              |                  |                |
| SAISON 2017/2018 |         |        |                                              |                  | NAVI           |
| NAME             |         | INHALT |                                              |                  | A              |
| 9 HRT 17/18      | í       | P      | V                                            | °,               | ARCH           |
| 9                | i       | Ģ      | $\boldsymbol{\boldsymbol{\bigtriangledown}}$ | []> <sup>4</sup> | AKTI           |
| <b>9</b>         | í       | 997    | Ø                                            | []>              | FARBO<br>NEUEI |

С

ÜBERSICHT DATEIEN ÜBU

ÜBUNGSFRAGEN INFOSEITE

| HRT I - SFV 2016/17                             |            |             |
|-------------------------------------------------|------------|-------------|
| Zeitraum: 20.06.2016, 21:00 – 20.06.2016, 22:00 |            | 2           |
| AUFGABEN                                        | BEARBEITET | MAX. PUNKTE |
| 1. Frage 1                                      | ×          | 2           |
| 2. Frage 2                                      | ×          | 2           |
|                                                 |            |             |

Ausgangsseite des Hausregeltrainings. Die Fragen können einzeln angeklickt werden.

D

E

|                               | WEITEN SPIELHALFTE EINGEWECHS   | ELT WERDEN. UM SICH RICHTIG | AUF DAS SPIEL EINSTELLEN ZU    |
|-------------------------------|---------------------------------|-----------------------------|--------------------------------|
| KÖNNEN, VERLANGT ER VOM SCHIE | OSRICHTER NACH DEM PFIFF ZUR HA | LBZEIT DEN SPIELBALL HERAU  | S. DARF DER SCHIEDSRICHTER IHM |
| DEN BALL ÜBERLASSEN?          |                                 |                             |                                |
| ANTWORT.                      |                                 |                             |                                |
| ANTWORT:                      |                                 |                             |                                |
|                               |                                 |                             |                                |
|                               |                                 |                             |                                |
|                               |                                 |                             |                                |

Jede Frage hat ihre eigene Maske, in welcher die Antwort eingetragen werden muss.

Danach ist bei jeder Frage der Button "abschicken" anzuklicken um die Antwort im System einzutragen, ansonsten wird die Lösung verworfen.

F

## HRT I - SFV 2016/17

| × | 2 |
|---|---|
| × | 2 |
|   | × |

Auf der Ausgangsseite erscheint ein grüner Haken hinter der bearbeiteten Frage.